## Manager- Modify or Delete a Worker's Time

From the worker's time entry calendar:

- 1. Log into Workday
- 2. Search Employees Name in Search Bar

| Implementation - maryfreebed2 |                    |       |          |  |   |  |  |  |  |
|-------------------------------|--------------------|-------|----------|--|---|--|--|--|--|
|                               | Mary Free Bed      |       | Q Search |  | ) |  |  |  |  |
|                               |                    |       |          |  |   |  |  |  |  |
| 0 01:                         | ماد ماه ماهما ما م | Maria |          |  |   |  |  |  |  |

3. Click on employees Name

## People

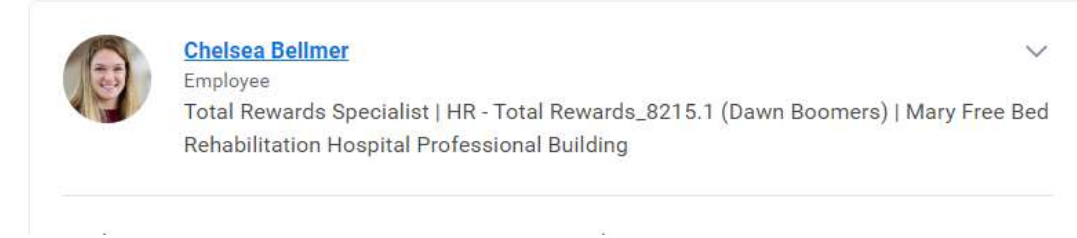

- 4. Click Actions
- 5. Go to Time and Attendance Dashboard
- 6. Click Enter Time
- 7. Click Pay Period Calendar

| Nov 17                                                                                            | ● 18<br>PMLA<br>✓ 8 Hours<br>PTO<br>B 8 Hours | Tuesday<br>19<br>PMLA<br>✓ 8 Hours<br>PTO                 | Wednesday<br>20<br>PMLA<br>✓ 8 Houre | Thursday<br>21<br>PTO                  | Friday S<br>• 22<br>People Per       | iaturday<br>23 | Nov 17 – 30, 2024<br>Regular<br>Holiday |
|---------------------------------------------------------------------------------------------------|-----------------------------------------------|-----------------------------------------------------------|--------------------------------------|----------------------------------------|--------------------------------------|----------------|-----------------------------------------|
| Nov 17                                                                                            | • 18 PMLA                                     | 19<br>PMLA<br>✓ 8 Hours<br>PTO                            | 20<br>PMLA<br>✓ 8 Hours              | 21<br>PT0                              | • 22                                 | 23             | Regular<br>Holiday                      |
|                                                                                                   |                                               | E 8 Hours                                                 | PTO<br>2 8 Hours                     | E 8 Hours<br>PTO<br>≘ 8 Hours          | Reguell rep<br>8 8.00em - 500pm      |                | Time Off                                |
| 24<br>P<br>B<br>B<br>B<br>B<br>B<br>B<br>B<br>B<br>B<br>B<br>B<br>B<br>B<br>B<br>B<br>B<br>B<br>B | 25 PMLA B 8 Hours Regular Pay 8 800am - 500pm | 26<br>PMLA<br>8 Hours<br>Regular Pay<br>8 8:00sm - 5:00pm | 2<br>Regular Pay<br>2 800am - 500pm  | ● 28<br>Regular Pay<br>≝ 800am - 500pm | 29<br>Regular Pay<br>8 800am - 500pm | ● 30           |                                         |

- 8. Select a time block.
- 9. Select either **OK** or **Delete**.

| Linter Time   |                              | C   |
|---------------|------------------------------|-----|
| 11/22/2024    |                              |     |
| Status Si     | ubmitted                     |     |
| Time Type *   | × Regular Pay …              | :≡] |
| In *          | 08:00 AM                     | ]   |
| Out *         | 05:00 PM                     |     |
| Out Reason *  | Out                          |     |
| Hours         | )                            |     |
| Details       |                              |     |
| Cost Center ★ | × 6078 3M Therapy-IMR (····) | :=  |
| Comment       | Aissed clocking              |     |
| View Deta     | ils                          |     |

- 10. If you modified any details, select **Review**.
- 11. Select **Submit** to authorize the new information.
- 12. From the pop-up, select **View Details**.
- 13. Select the **Details and Process** arrow.
- 14. On the Details tab, under Reported Time Block or Calculated Time Block, select the magnifying glass icon's **Related Actions** to view more information.
- 15. Select the **Process** tab to view the approval status.